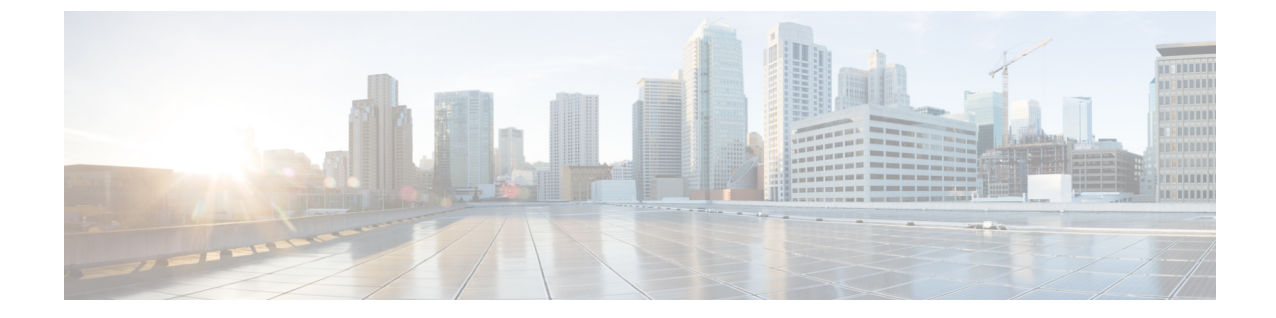

## テナントリージョン管理

テナントリージョン管理(1ページ)

## テナントリージョン管理

## 異なるリージョンでのテナント ポリシーの展開

Cisco Cloud APIC 所有権チェックを適用して、意図的にまたは誤って行われた同じテナントと リージョンの組み合わせでポリシーが展開されないようにします。たとえば、1つ(CAPIC1) がリージョン R1の AWS アカウント IA1 に展開されており、テナントをリージョン R2のアカ ウント TA1 に展開するとします。Cisco Cloud APICこのテナント展開(TA1-R2のアカウント とリージョンの組み合わせ)は、IA1-R1(CAPIC1)によって所有されています。別の (CAPIC2)が将来のある時点で TA1-R2の同じテナントとリージョンの組み合わせを管理し ようとした場合(たとえば、CAPIC2 がリージョン R3の AWS アカウント IA2 に導入されてい る場合)、展開 TA1-R2の所有者は IA1-R1(CAPIC1)です。Cisco Cloud APIC

これらの制限は、AWS リソース グループを使用して実現されます。次の例は、有効な展開と 無効な展開の組み合わせを示しています。

| Cisco Cloud APIC | テナント   | 有効性 | 理由                                                   |
|------------------|--------|-----|------------------------------------------------------|
| IA1-R1(CAPIC1)   | TA1-R1 | 有効  | テナント TA1-R1 は<br>IA1-R1(CAPIC1)に<br>よって所有されていま<br>す。 |
| IA1-R1(CAPIC1)   | TA1-R2 | 有効  | テナント TA1-R2 は<br>IA1-R1(CAPIC1)に<br>よって所有されていま<br>す。 |

| Cisco Cloud APIC | テナント   | 有効性 | 理由                                                       |
|------------------|--------|-----|----------------------------------------------------------|
| IA1-R2(CAPIC2)   | TA1-R1 | 無効  | テナント TA1-R1 はす<br>でに IA1-R1<br>(CAPIC1)によって<br>所有されています。 |
| IA1-R2(CAPIC2)   | TA1-R3 | 有効  | テナント TA1-R3 は<br>IA1-R2(CAPIC2)に<br>よって所有されていま<br>す。     |
| IA2-R1(CAPIC3)   | TA1-R1 | 無効  | テナント TA1-R1 はす<br>でに IA1-R1<br>(CAPIC1)によって<br>所有されています。 |
| IA2-R1(CAPIC3)   | TA1-R4 | 有効  | テナント TA1-R4 は<br>IA2-R1(CAPIC3)に<br>よって所有されていま<br>す。     |
| IA2-R1(CAPIC3)   | TA2-R4 | 有効  | テナント TA2-R4 は<br>IA2-R1(CAPIC3)に<br>よって所有されていま<br>す。     |

展開の適用は、インフラテナントとユーザテナントに対して実行されます。CAPIC1 がリー ジョンR1のアカウントIA1に導入されており、リージョンR2とR3を管理しようとしている 場合、リージョンR1、R2、およびR3の同じアカウントIA1を管理しようとする別のアカウ ント(たとえば、CAPIC2)は許可されません。Cisco Cloud APIC

テナントリージョンの所有権の検証は、AWS リソース グループを使用して行われます。テナントとリージョンの組み合わせごとに、構文 CloudAPIC\_TenantName\_Regionを使用してリソース グループが作成されます(たとえば、リージョン R2 の アカウント TA1 に CAPIC\_TA1\_R2 という名前が展開されている場合)。また、Cisco Cloud APIC がリージョン R1 のアカウント IA1 に導入されている場合は、IA1\_R1\_TA1\_R2 の所有権タグがあります。

次に、AciOwnerTagの不一致が発生し、既存のテナントリージョンの導入が失敗する状況の例 を示します。

- Cisco Cloud APIC が最初に1つのアカウントにインストールされた場合、破棄され、Cisco Cloud APIC は別のアカウントにインストールされました。この場合、同じテナントとリー ジョンの組み合わせを再度管理しようとすると、既存のすべてのテナントとリージョンの 展開が失敗します。
- Cisco Cloud APIC が1つの地域に最初にインストールされた場合、その後切断され、Cisco Cloud APIC は別の地域にインストールされます。この場合、既存のすべてのテナントリー ジョンの展開が失敗します。

・別のテナントが同じテナントリージョンを管理している場合。Cisco Cloud APIC

所有権が一致しない場合、Cisco Cloud APIC はテナント領域のセットアップの再試行を再度実行しません。所有権の不一致のケースを解決するには、他のテナントが同じテナントとリージョンの組み合わせを管理していない場合は、テナントの AWS アカウントにログインし、影響を受けるリソース グループ (CAPIC\_123456789012\_us-east-2など)を手動で削除します。 Cisco Cloud APIC次に、Cisco Cloud APIC インスタンスをリロードするか、Cisco Cloud APIC からテナントを削除して再度追加します。

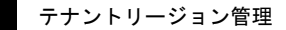

I

翻訳について

このドキュメントは、米国シスコ発行ドキュメントの参考和訳です。リンク情報につきましては 、日本語版掲載時点で、英語版にアップデートがあり、リンク先のページが移動/変更されている 場合がありますことをご了承ください。あくまでも参考和訳となりますので、正式な内容につい ては米国サイトのドキュメントを参照ください。